# Configure and Troubleshoot Secure Integration Between CUCM and CUC

# Contents

Introduction Prerequisites Requirements **Components Used** Diagram Configure - Secure SIP Trunk **Configure CUC** 1. Add SIP certificate 2. Create New Phone System or Modify Default One 3. Add a New Port Group 4. Edit Servers 5. Reset the Port Group 6. Add Voice Mail Ports 7. Download CUC Root Certificate **Configure CUCM** 1. Configure SIP Trunk Security Profile for Trunk towards CUC 2. Configure SIP Profile 3. Create SIP trunk 4. Create a Route Pattern 5. Create a Voice Mail Pilot 6. Create Voice Mail Profile 7. Assign Voice Mail Profile to the DNs 8. Upload CUC Root Certificate as CallManager-trust **Configure Secure SCCP Ports Configure CUC** 1. Download the CUC Root Certificate 2. Create Phone System / Modify the One that Exists. 3. Add a New SCCP Port Group 4. Edit Servers 5. Add Secure SCCP ports **Configure CUCM** 1. Add Ports 2. Upload CUC Root Certificate as CallManager-trust 3. Configure Message Waiting Information (MWI) On/Off Extensions 4. Create Voice Mail Pilot 5. Create Voice Mail Profile 6. Assign Voice Mail Profile to the DNs 7. Create a Voice Mail Hunt Group Verify

SCCP Ports Verification Secure SIP Trunk Verification Secure RTP Call Verification Troubleshoot 1. General Troubleshooting Tips 2. Traces to Collect Common Issues Case 1: Unable to Establish a Secure Connection (Unknown CA Alert) Case 2: Unable to Download CTL File from CUCM TFTP Case 3: Ports do not Register Defects

# Introduction

This document describes the configuration, verification and troubleshoot of the secure connection between the Cisco Unified Communication Manager (CUCM) and Cisco Unity Connection (CUC) server.

# Prerequisites

### Requirements

Cisco recommends that you have knowledge of CUCM.

Refer to Cisco Unified Communications Manager Security Guide for more details.

Note: It must be set to mixed mode in order to make secure integration working correctly.

Encryption must be enabled for Unity Connection 11.5(1) SU3 and later.

CLI command "utils cuc encryption <enable/disable>"

### **Components Used**

The information in this document is based on these software and hardware versions:

- CUCM version 10.5.2.11900-3.
- CUC version 10.5.2.11900-3.

The information in this document was created from the devices in a specific lab environment. All of the devices used in this document started with a cleared (default) configuration. If your network is live, make sure that you understand the potential impact of any command.

# Diagram

This diagram briefly explains the process that helps establish a secure connection between CUCM and CUC:

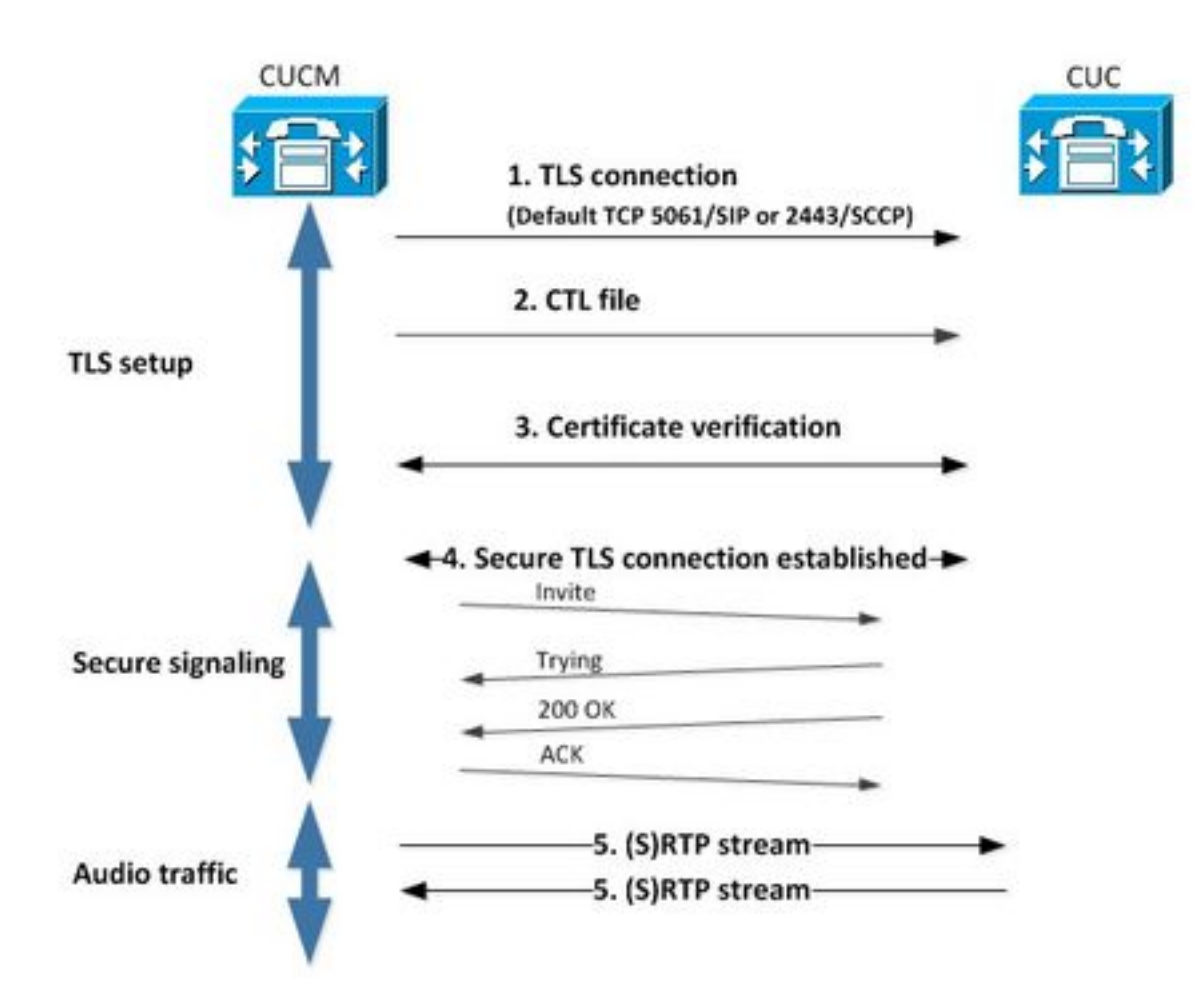

1. Call Manager sets up a secure Transport Layer Security (TLS) connection to CUC server either on port 2443 Skinny Call Control Protocol (SCCP) or 5061 Session Initiation Protocol based (SIP) on the protocol used for integration.

2. CUC server downloads the Certificate Trust List (CTL) file from TFTP server (one time process), extracts the CallManager.pem certificate and stores it.

3. CUCM server offers the Callmanager.pem certificate which is verified against the CallManager.pem certificate obtained in the previous step. In addition, CUC certificate is being verified against a CUC root certificate stored in CUCM. Note that the root certificate must be uploaded into CUCM by the administrator.

4. If verification of the certificates is successfull, secure TLS connection is established. This connection is used to exchange encrypted SCCP or SIP signaling.

5. Audio traffic can be exchanged either as Real-time Transport Protocol (RTP) or SRTP.

**Note**: When you establish a TLS communication, CUCM and CUC use TLS mutual authentication. Refer to RFC5630 for more information.

# **Configure - Secure SIP Trunk**

### **Configure CUC**

1. Add SIP certificate

Navigate to CUC Administration > Telephony Integrations > Security > SIP Certificate > Add new

- Display Name: <any meaningful name>
- Subject Name: <any name for example, SecureConnection>

**Note**: Subject Name must match the X.509 Subject Name in SIP trunk security profile (configured in step 1 of CUCM configuration later in this document).

| New SIP Certi                  | ficate             |                   |             |      |  |
|--------------------------------|--------------------|-------------------|-------------|------|--|
| SIP Certificate                | Reset              | Help              |             |      |  |
| New SIP Certi<br>Display Name* | ficate<br>Secure S | IP integration wi | ith CUCMv10 | .5.2 |  |
| Subject Name*                  | SecureCo           | nnection          |             |      |  |
| Save                           |                    |                   |             |      |  |
| Fields marked                  | with an ast        | erisk (*) are re  | quired.     |      |  |

Note: The certificate is generated and signed by the CUC root certificate.

#### 2. Create New Phone System or Modify Default One

Navigate to **Telephony Integration > Phone System**. You can use the phone system that already exists or create a new one.

| Phone System Basics (PhoneSystem)                                            |                                    |
|------------------------------------------------------------------------------|------------------------------------|
| Phone System Edit Refresh Help                                               |                                    |
| Save Delete Previous Next                                                    |                                    |
| Status The phone system cannot take calls until a port group is set. Use the | Related Links to add a port group. |
| Phone System                                                                 |                                    |
| Phone System Name* phoneSystem                                               |                                    |
| Default TRAP Phone System                                                    |                                    |

#### 3. Add a New Port Group

On the Phone System Basics page, in the Related Links drop-down box, select Add Port Groupand select Go. In the configuration window, enter this information:

- Phone System:
- Create From:
- SIP Security Profile:

Port Group Type SIP 5061/TLS

SIP Certificate:

- Security Mode:
- Encrypted Checked
- Secure RTP:
- IPv4 Address or Host Name:

Hit Save.

| New Port Group                                  |                                           |
|-------------------------------------------------|-------------------------------------------|
| Port Group Reset H                              | elp                                       |
| Save<br>New Port Group<br>Phone System Secure S | IP integration 👻                          |
| Create From 💿 Port G                            | Group Type SIP 👻                          |
| Port G                                          | iroup 📃 👻                                 |
| Port Group Description                          | 1                                         |
| Display Name*                                   | Secure SIP integration-1                  |
| Authenticate with SIP                           | Server                                    |
| Authentication Username                         |                                           |
| Authentication Password                         |                                           |
| Contact Line Name                               |                                           |
| SIP Security Profile                            | 5061/TLS -                                |
| SIP Certificate                                 | Secure SIP integration with CUCMv10.5.2 - |
| Security Mode                                   | Encrypted -                               |
| Secure RTP                                      |                                           |
| Primary Server Settin                           | gs                                        |
| IPv4 Address or Host Nar                        | 10.48.47.110                              |
| IPv6 Address or Host Nar                        | ne                                        |
| Port                                            | 5060                                      |
| Save                                            |                                           |

#### 4. Edit Servers

Navigate to Edit > Servers and add TFTP server from the CUCM cluster as shown in this image.

| Delete Selected                                   | Add        | ]         |     |           |            |           |               |
|---------------------------------------------------|------------|-----------|-----|-----------|------------|-----------|---------------|
| Orde                                              | 2          |           | 10  | v4 Addres | is or Host | Name      |               |
| 0                                                 |            | 10.48.47. | 110 | 1         |            |           |               |
|                                                   | _          |           |     |           |            |           |               |
| Delete Selected                                   | Add        |           |     |           |            |           |               |
| Delete Selected                                   | Add        | ]         |     |           |            |           |               |
| Delete Selected<br>FTP Servers                    | Add        | ]         |     |           |            |           |               |
| Delete Selected<br>FTP Servers<br>Delete Selected | Add        | ]         |     |           |            |           |               |
| Delete Selected FTP Servers Delete Selected       | Add<br>Add |           |     |           | If         | Pv4 Addre | ss or Host Na |

Note: It's important to provide correct TFTP address. CUC server downloads the CTL file from this TFTP as explained.

#### 5. Reset the Port Group

Go back to Port Group Basics and reset port group as prompted by the system as shown in this image.

| Port Group Basics  | (Secure SIP inte                           | gration-1)                                                               |
|--------------------|--------------------------------------------|--------------------------------------------------------------------------|
| Port Group Edit    | Refresh Help                               |                                                                          |
| Save Delete        | Previous N                                 | ext                                                                      |
| The phone sys      | stem cannot take ca<br>port groups need to | lls if it has no ports. Use the Related Links to add ports.<br>be reset. |
| Port Group         |                                            |                                                                          |
| Display Name*      | Secure SIP integrat                        | ion-1                                                                    |
| Integration Method | SIP                                        |                                                                          |
| Reset Status       | Reset Required                             | Reset                                                                    |

#### 6. Add Voice Mail Ports

On the Port Group Basics page, in the Related Links drop-down box, select Add Ports and select **Go**. In the configuration window, enter this information:

- Enabled: Checked
- Number of Ports:
  Phone System:
  Port Group:
  Server:
  Port behavior:

| New Port        |                                                                          |
|-----------------|--------------------------------------------------------------------------|
| Port Reset      | Help                                                                     |
|                 |                                                                          |
| Because it      | has no port groups, PhoneSystem is not listed in the Phone system field. |
| Save            |                                                                          |
| New Phone Sys   | stem Port                                                                |
| Enabled         |                                                                          |
| Number of Ports | 10                                                                       |
| Phone System    | Secure SIP integration 👻                                                 |
| Port Group      | Secure SIP integration-1 -                                               |
| Server          | cuclOpub 👻                                                               |
| Port Behavior   |                                                                          |
| Answer Calls    |                                                                          |
| Perform Mess    | age Notification                                                         |
| 🗹 Send MWI Re   | quests (may also be disabled by the port group)                          |
| Allow TRAP C    | onnections                                                               |
| Save            |                                                                          |

#### 7. Download CUC Root Certificate

Navigate to **Telephony Integrations > Security > Root Certificate**, right click on the URL to save the certificate as a file named <filename>.0 (the file extension must be .0 rather than .htm)' and hit save as shown in this image.

| Certifica Sh | Open Link in New Iab<br>Open Link in New Window<br>Open Link in New Private Window | CAaSgAwIBAgIQNsKOH1K+QC+aYdXX9wMArDANBgkqhkiG9w0<br>DA6<br>YDVQQDDC9DaXNjb1VuaXR5LTU4Mzg2NWExLTQyYWUtNDAyN<br>wLTg4<br>djNGQyOTAeFw0xNTAyMTkxMDUwMjlaFw0yMjAyMjAxMDUwMjla | 111 |
|--------------|------------------------------------------------------------------------------------|----------------------------------------------------------------------------------------------------|-----|
|              | Bookmark This Link<br>Share This Link                                              | A2<br>MML0Npc2NvVW5pdHktNTgzODY1YTEtNDJhZS00MDI0LWJIYzAt<br>IFk                                                                                                    |     |
|              | Save Link As                                                                       | I5MIGfMA0GCSqGSIb3DQEBAQUAA4GNADCBiQKBgQCRyHLD7                                                                                                    |     |
|              | Copy Link Location<br>Search Google for "Right click"<br>This Frame                | <pre>BSZCt<br/>GLCqluwT4UvkS4rORufZBZ4GaWbjMSJLISqoR1RSTy8xBuWv6<br/>, roTLJl4Ceo+TRY0dKJR533KY6F/8RDjgnVEbeEiUOcPdqGnsfMPrII</pre>                                       | -   |
|              | Inspect Element (Q)                                                                |                                                                                                    | -11 |
| nvate i      | LastPass<br>LastPass Fill Forms                                                    | <pre>#diadrcismiwarbQuranew4nnG3SJX0FQWLX6T0nYQSJtd7/gDeQ]</pre>                                                                                                    |     |

## Configure CUCM

1. Configure SIP Trunk Security Profile for Trunk towards CUC

# Navigate to CUCM Administration > System > Security > SIP Trunk Security Profile > Add new

Ensure that these fields are properly filled in:

- Device Security Mode: Encrypted
- X.509 Subject Name: SecureConnection>
- Accept out-of-dialog refer: checked
- Accept unsolicited notification: checked
- Accept replaces header: checked

**Note**: X.509 Subject Name must match the Subject Name field in the SIP certificate on the Cisco Unity Connection server (configured in step 1 of CUC configuration).

| Name*                             | Secure_sip_trunk_profile_for_CUC | <b></b> |
|-----------------------------------|----------------------------------|---------|
| Description                       |                                  |         |
| Device Security Mode              | Encrypted                        | -       |
| incoming Transport Type*          | TLS                              | -       |
| Outgoing Transport Type           | TLS                              | -       |
| Enable Digest Authentication      |                                  |         |
| Nonce Validity Time (mins) $^{*}$ | 600                              |         |
| X.509 Subject Name                | SecureConnection                 |         |
| Incoming Port*                    | 5061                             |         |
| Enable Application level autho    | rization                         |         |
| Accept presence subscription      |                                  |         |
| Accept out-of-dialog refer**      |                                  |         |
| Accept unsolicited notification   |                                  |         |
| Accept replaces header            |                                  |         |
| Transmit security status          |                                  |         |
| Allow charging header             |                                  |         |
|                                   |                                  |         |

#### 2. Configure SIP Profile

Navigate to **Device > Device Settings > SIP Profile** if you need to apply any specific settings. Otherwise, you can use Standard SIP Profile.

#### 3. Create SIP trunk

Go to **Device > Trunk > Add new**.Create a SIP trunk which will be used for secure integration with Unity Connection as shown in this image.

| Trunk Information-  |               |   |
|---------------------|---------------|---|
| Trunk Type*         | SIP Trunk     | • |
| Device Protocol*    | SIP           | • |
| Trunk Service Type* | None(Default) | • |

In the Device Information section of trunk configuration, enter this information:

- Device name:
- Device pool:
- SRTP allowed: Checked

Note: Ensure that the CallManager group (in Device pool configuration) contains all servers configured in CUC (Port group > Edit > Servers).

| Trunk Configuration                                 |                                                         |                  |
|-----------------------------------------------------|---------------------------------------------------------|------------------|
| Save                                                |                                                         |                  |
|                                                     |                                                         |                  |
| - Status                                            |                                                         |                  |
| i Status: Ready                                     |                                                         |                  |
| -Device Information                                 |                                                         |                  |
| Product:                                            | SIP Trunk                                               |                  |
| Device Protocol:                                    | SIP                                                     |                  |
| Trunk Service Type                                  | None(Default)                                           |                  |
| Device Name*                                        | SecureSIPtoCUC                                          |                  |
| Description                                         | Trunk for secure integration with CUC                   |                  |
| Device Pool*                                        | Default                                                 | •                |
| Common Device Configuration                         | < None >                                                | •                |
| Call Classification*                                | Use System Default                                      | -                |
| Media Resource Group List                           | < None >                                                | -                |
| Location*                                           | Hub_None                                                | •                |
| AAR Group                                           | < None >                                                | -                |
| Tunneled Protocol*                                  | None                                                    | •                |
| QSIG Variant*                                       | No Changes                                              | v                |
| ASN.1 ROSE OID Encoding*                            | No Changes                                              | -                |
| Packet Capture Mode*                                | None                                                    | •                |
| Packet Capture Duration                             | 0                                                       |                  |
| Media Termination Point Required                    |                                                         |                  |
| Retry Video Call as Audio                           |                                                         |                  |
| Path Replacement Support                            |                                                         |                  |
| Transmit UTF-8 for Calling Party Name               |                                                         |                  |
| Transmit UTF-8 Names in QSIG APDU                   |                                                         |                  |
| Unattended Port                                     |                                                         |                  |
| SRTP Allowed - When this flag is checked. Encrypted | FLS needs to be configured in the network to provide en | nd to end securi |
| Consider Traffic on This Trunk Secure*              | When using both sRTP and TLS                            | -                |
| Route Class Signaling Enabled*                      | Default                                                 | •                |
| Use Trusted Relay Point*                            | Default                                                 | •                |
| PSTN Access                                         |                                                         |                  |
| Run On All Active Unified CM Nodes                  |                                                         |                  |

In the Inbound Calls section of trunk configuration, enter this information:

- Calling Search Space:Redirecting Diversion Header Delivery Inbound: Checked

| Significant Digits*             | All       |   |
|---------------------------------|-----------|---|
| Connected Line ID Presentation* | Default   | - |
| Connected Name Presentation*    | Default   | - |
| Calling Search Space            | AllPhones | - |
| AAR Calling Search Space        | < None >  | - |
| Prefix DN                       |           |   |

In the Oubound Calls section of trunk configuration, enter this information:

Redirecting Diversion Header Delivery - Outbound: checked

| outound cans                           |                                       |   |
|----------------------------------------|---------------------------------------|---|
| Called Party Transformation CSS        | < None >                              | • |
| Use Device Pool Called Party Transfo   | ormation CSS                          |   |
| Calling Party Transformation CSS       | < None >                              | • |
| Use Device Pool Calling Party Transf   | ormation CSS                          |   |
| Calling Party Selection*               | Originator                            | + |
| Calling Line ID Presentation*          | Default                               | • |
| Calling Name Presentation*             | Default                               |   |
| Calling and Connected Party Info Forma | t* Deliver DN only in connected party | * |
| Redirecting Diversion Header Deliver   | ry - Outbound                         |   |
| Redirecting Party Transformation CSS   | < None >                              | ÷ |
| Vise Device Pool Redirecting Party Tr  | ansformation CSS                      |   |

In the SIP Information section of trunk configuration, enter this information:

- Destination Address:
- SIP Trunk Security Profile:
- Rerouting Calling Search Space:
- Out-of-Dialog Refer Calling Search Space:
- SIP Profile:

SIP Information

| Destination Address                     |                                                                 | Destination Address IPv6 | Destination Port |
|-----------------------------------------|-----------------------------------------------------------------|--------------------------|------------------|
| 1* 10.48.47.124                         |                                                                 |                          | 5061             |
| MTP Preferred Originating Codec*        | 711ulaw                                                         |                          |                  |
| LF Presence Group*                      | Standard Presence group -<br>Secure_sip_trunk_profile_for_CUC - |                          |                  |
| IP Trunk Security Profile*              |                                                                 |                          |                  |
| erouting Calling Search Space           | None > •                                                        |                          |                  |
| ut-Of-Dialog Refer Calling Search Space | < None >                                                        | •                        |                  |
| UBSCRIBE Calling Search Space           | < None >                                                        | -                        |                  |
| IP Profile*                             | Standard SIP Profile                                            | +                        | View Details     |
| TMF Signaling Method*                   | No Preference                                                   |                          |                  |

Adjust other settings according to your requirements.

#### 4. Create a Route Pattern

Create a route pattern that points to the configured trunk (**Call Routing > Route/Hunt > Route Pattern**). Extension entered as a route pattern number can be used as a voicemail pilot. Enter this information:

- Route pattern:
- Gateway/Route list:

| Route Pattern Configuration                |                             |   |       |
|--------------------------------------------|-----------------------------|---|-------|
| Save                                       |                             |   |       |
| Status<br>Status: Ready                    |                             |   |       |
| Pattern Definition                         |                             |   |       |
| Route Pattern*                             | 8000                        |   |       |
| Route Partition                            | < None >                    | • |       |
| Description                                | [                           |   |       |
| Numbering Plan                             | Not Selected                | * |       |
| Route Filter                               | < None >                    |   |       |
| MLPP Precedence*                           | Default                     | • |       |
| C Apply Call Blocking Percentage           |                             |   |       |
| Resource Priority Namespace Network Domain | < None >                    | • |       |
| Route Class*                               | Default                     | • |       |
| Gateway/Route List*                        | SecureSIPtoCUC              | • | (Eds) |
| Route Option                               | Route this pattern          |   |       |
|                                            | Block this pattern No Error | • |       |

#### 5. Create a Voice Mail Pilot

Create a voice mail pilot for the integration (**Advanced Features > Voice Mail > Voice Mail Pilot**). Enter these values:

- Voice Mail Pilot Number:
- Calling Search Space: that includes partitions containing route pattern used as a pilot>

| Voice Mail Pilot Number | 8000     |   |
|-------------------------|----------|---|
| Calling Search Space    | < None > | • |
| Description             |          |   |

#### 6. Create Voice Mail Profile

Create a voice mail profile in order to link all the settings together (Advanced Features > Voice Mail > Voice Mail Profile). Enter the following information:

- Voice Mail Pilot:
- Voice Mail Box Mask:

| Voice Mail Profile Name | * Voicemail-profile-8000 | (Å |
|-------------------------|--------------------------|----|
| Description             | Secure Voicemail         |    |
| Voice Mail Pilot**      | 8000/< None >            |    |
| Voice Mail Box Mask     |                          |    |

#### 7. Assign Voice Mail Profile to the DNs

Assign the voicemail profile to the DNs intended to use a secure integration. Do not forget to click 'Apply Config' button after changing DN settings:

Navigate to: **Call Routing > Directory number** and change the following:

• Voice Mail Profile: Secure\_SIP\_Integration

| Directory Number Configuration | on                                     |   |                                             |  |  |  |
|--------------------------------|----------------------------------------|---|---------------------------------------------|--|--|--|
| 🔜 Save 🗙 Delete   省 Reset      | t 🧷 Apply Config 🕂 Add New             |   |                                             |  |  |  |
| Directory Number Settings      |                                        |   |                                             |  |  |  |
| Voice Mail Profile             | Secure_SIP_Integration •               |   | (Choose <none> to use system default</none> |  |  |  |
| Calling Search Space           | < None >                               | • |                                             |  |  |  |
| BLF Presence Group*            | Standard Presence group                | • |                                             |  |  |  |
| User Hold MOH Audio Source     | •                                      |   |                                             |  |  |  |
| Network Hold MOH Audio Source  | Network Hold MOH Audio Source < None > |   |                                             |  |  |  |
| Auto Answer*                   | Auto Answer Off                        |   |                                             |  |  |  |
| Reject Anonymous Calls         |                                        |   |                                             |  |  |  |

#### 8. Upload CUC Root Certificate as CallManager-trust

Navigate to **OS Administration > Security > Certificate Management > Upload Certificate/Certificate Chain** and upload the CUC root certificate as **CallManager-trust** on all nodes configured to communicate with CUC server.

| Cisco Unified                     | Operating System Administration                                          |     |
|-----------------------------------|--------------------------------------------------------------------------|-----|
| Show - Settings - Security -      | Software Upgrades 🔻 Services 👻 Help 💌                                    |     |
| Certificate List                  |                                                                          |     |
| 🧕 Generate Self-signed 🛛 🐴 Uplos  | ad Certificate/Certificate chain 🔋 Download CTL 🔋 Generate CSR           |     |
| Upload Certificate/Certificate of | hain - Mozilla Firefox 🛛 🔅                                               | 8   |
| A https://10.48.47.110/cmplatfo   | rm/certificateUpload.do                                                  | hal |
| Upload Certificate/Certific       | ate chain                                                                |     |
| Do Upload D Close                 |                                                                          |     |
|                                   |                                                                          |     |
| Status<br>Warning: Uploading a ch | uster-wide certificate will distribute it to all servers in this cluster |     |
| Certificate Purpose*              | CallManager-trust •                                                      |     |
| Description(friendly name)        | CUC root certificate                                                     |     |
| Upload File                       | Browse. 000d2cd5.0                                                       |     |
| Upload Close                      | ım.                                                                      |     |
|                                   |                                                                          | •   |

**Note**: Cisco CallManager service needs to be restarted after the certificate is uploaded in order for the certificate to take effect.

# **Configure Secure SCCP Ports**

### **Configure CUC**

#### 1. Download the CUC Root Certificate

Navigate to **CUC Administration > Telephony Integration > Security > Root Certificate.** Right click on the URL to save the certificate as a file named <filename>.0 (the file extension must be .0 rather than .htm)' and hit Save:

| <b>Root Certificate for Cisco U</b>                                                                                                    | nified Communications Manager Authentication and Encryption                                                                                                    |
|----------------------------------------------------------------------------------------------------|----------------------------------------------------------------------------------------------------|
| Subject                                                                                                    | CN=CiscoUnity-5dad32eb-cafa-4559-978f-56f2c6850d41                                                                                                    |
| Issuer                                                                                                    | CN=CiscoUnity-5dad32eb-cafa-4559-978f-56f2c6850d41                                                                                                    |
| Valid From                                                                                                    | Tue Mar 31 08:59:34 CEST 2015                                                                                                    |
| Valid Until                                                                                                    | Fri Apr 01 08:59:34 CEST 2022                                                                                                    |
| Version                                                                                                    | 2                                                                                                    |
| File Name                                                                                                    | 57ed0e66.0                                                                                                    |
| Serial Number                                                                                                    | f6b8fb3369144dd39f18e064893aec42                                                                                                    |
| Certificate Text                                                                                                    | BEGIN CERTIFICATE<br>MIICPDCCAaWgAwlBAgIRAPa4+zNpFE3TnxjgZlk67EIwDQYJKoZlhvcNAQEFBQAw<br>OjE4MDYGA1UEAwwvQ2lzY29Vbml0eS012GFkMzJlYi1jYW2hLTQ1NTktOTc42i01<br>NmYyYzY4NTBkNDEwHhcNMTUwMzMxMDY1OTM0WhcNMjIwNDAxMDY1OTM0WjA6MTgw<br>NgYDVQQDDC9DaXNjb1VuaXR5LTVKYWQzMmVi.WNh2mENDU1OS05NzhmLTU22jJj<br>NjgIMGQ0MTCBnzANBgkqhkiG9w0BAQEFAAOBjQAwgYkCgYEAoBObg/qh8cWQx457<br>Q47eGUWcR2jeyE726RT040GkdhDYI4Km6ouSeMiGbs757WpvTspKp+ze5DjVm2j4<br>B1lxG9wM3XgPPwM+3QIMh0NQPLARuJDm9g2/SuHB6/1k82Po0WrV2r6Anoragnv<br>MdJordaCB3mG1u2g0GqXj9GChf0CAwEAAaNCMEAweg7DVR0TAQH/BAgwBgEB/wIB<br>ADAdBgNVHQ4FpQU438N5JYGHHhgp7qm2dUmu+HGkN8wCW7DVR0PBAQDAgKsMA0G<br>CSqGSIb3DQEBBQUAA4GBAGPhrPt6GH2a0iXVBsnKvC12f5ty1b17eMD6ZzD62P4C6<br>RtGM8BWqgUIIAZw1wwv0nxdetKz2vJXzz2Ksu2ptVUnFPMz5c+xloJv7vmJq52px<br>TcD/Ti0efckXlc+vACWlu4wlv80SHxsoto9CiiXqsKQ7o/zyYHu152zTOQeYvAES<br>END_CERTIFICATE |
| Private Key                                                                                                    | Hk2Pzp3YnX3/9ghz1r8vIVgMpSLr8HZ8XW/VXIL3421udK3GIGwnZ11MVhzta/zEseh2ELON                                                                                                    |
| Genera<br>Genera<br>Open Link in New<br>Open Link in New<br>Open Link in New<br>Bookmark This Lin<br>Save Ling As<br>Copy Link Locgtio | Tab<br>Window<br>Private Window<br>k<br>n                                                                                                    |
| Inspect Element (                                                                                                    | 8                                                                                                    |

#### 2. Create Phone System / Modify the One that Exists.

Navigate to **Telephony Integration > Phone** system. You can use the phone system that already exists or create a new one.

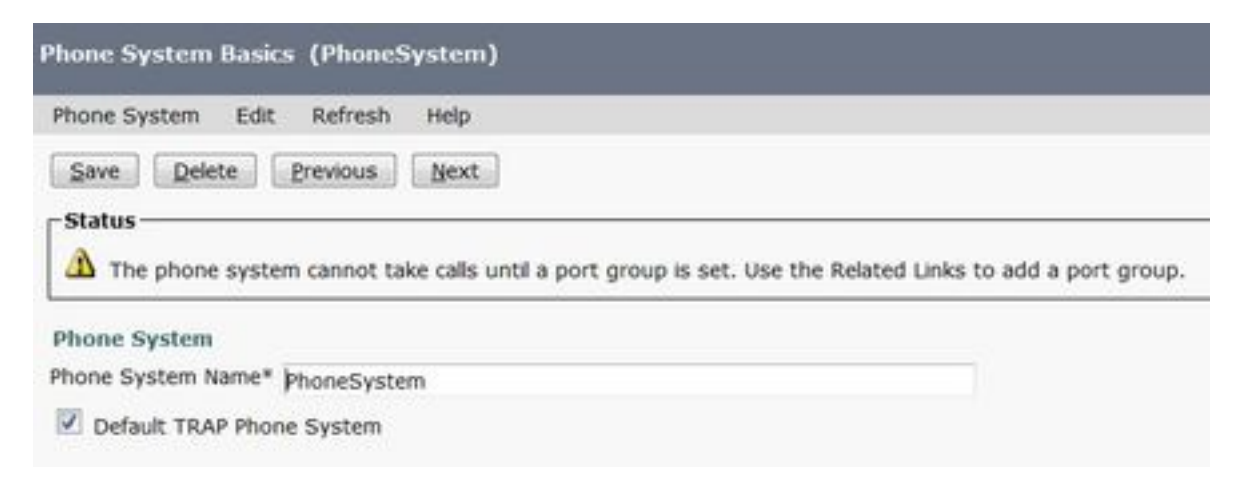

#### 3. Add a New SCCP Port Group

On the Phone System Basics page, in the Related Links drop-down box, select **Add Port Group** and select **Go**. In the configuration window, enter this information:

- Phone system:
- Port group type: SCCP
- Device Name prefix\*: CiscoUM1-VI
- MWI On extension:
- MWI Off extension:

Note: This configuration must match the configuration on CUCM.

| Display Name*                    | Secure-SCCP-1     |      |              |
|----------------------------------|-------------------|------|--------------|
| Integration Method               | SCCP (Skinny)     |      |              |
| Device Name Prefix*              | CiscoUM1-VI       |      |              |
| Reset Status                     | Reset Not Require | ed . | Reset        |
| MWI Off Extension                |                   | 9999 | 990          |
| Delay between Reque              | ests              | 0    | milliseconds |
| Maximum Concurrent               | Requests          | 0    |              |
| tetries After Successful Attempt |                   | 0    |              |
| Retries After Success            |                   | -    |              |

#### 4. Edit Servers

Navigate to **Edit > Servers** and add TFTP server from the CUCM cluster.

| Delete Selected | Add          |            |                          |
|-----------------|--------------|------------|--------------------------|
| Order           | IPv          | Address or | Host Name                |
| 0               | 10.48.47.110 |            |                          |
|                 |              |            |                          |
| Delete Selected | Add          |            |                          |
| Delete Selected | Add          |            |                          |
| Delete Selected | Add          |            |                          |
| Delete Selected | Add          |            |                          |
| Delete Selected | Add<br>Add   |            | IPv4 Address or Host Nam |

Note: It's important to provide correct TFTP address. CUC server downloads the CTL file from this TFTP as explained.

#### 5. Add Secure SCCP ports

On the Port Group Basics page, in the Related Links drop-down box, select Add Ports and select **Go**. In the configuration window, enter this information:

- Enabled: checkedNumber of Ports:
- Phone System:
  Port Group:
  Server:
  Port behavior:
  Security Mode:

- - Encrypted

| Save            |             |                 |        |        |           |     |  |
|-----------------|-------------|-----------------|--------|--------|-----------|-----|--|
| New Phone Sys   | tem Port    |                 |        |        |           |     |  |
| I Enabled       |             |                 |        |        |           |     |  |
| Number of Ports | 8           |                 |        |        |           |     |  |
| Phone System    | Secure-So   | CCP 👻           |        |        |           |     |  |
| Port Group      | Secure-Se   | CCP-1 •         |        |        |           |     |  |
| Server          | cuc10 👻     |                 |        |        |           |     |  |
| Port Behavior   |             |                 |        |        |           |     |  |
| Answer Calls    |             |                 |        |        |           |     |  |
| Perform Mess    | age Notific | ation           |        |        |           |     |  |
| Send MWI Re     | quests (ma  | iy also be disa | bled I | by the | port grou | up) |  |
| Allow TRAP C    | onnections  |                 |        |        |           |     |  |
| Security Mode   |             | Encrypted       | •      |        |           |     |  |
|                 |             |                 |        |        |           |     |  |

### **Configure CUCM**

#### 1. Add Ports

# Navigate to CUCM Administration > Advanced features > Voice Mail Port Configuration > Add New.

Configure SCCP voice mail ports as usual. The only difference is in Device Security Mode under the port configuration where the Encrypted Voice Mail Port option needs to be seleted.

|                                 | -          |                     |           |   |
|---------------------------------|------------|---------------------|-----------|---|
| Status                          |            |                     |           |   |
| Status: Ready                   |            |                     |           |   |
| Device Information              |            |                     |           |   |
| Registration:                   | Registered | ns Manager 10.      | 48.46.182 |   |
| IPv4 Address:                   | 10.48.46.1 | 84                  |           |   |
| Device is trusted               |            |                     |           |   |
| Port Name*                      | CiscoUM1-  | -VI1                |           |   |
| Description                     | VM-sccp-s  | ecure-ports         |           |   |
| Device Pool*                    | Default    |                     |           |   |
| Common Device Configuration     | < None >   |                     |           |   |
| Calling Search Space            | < None >   |                     |           |   |
| AAR Calling Search Space        | < None >   |                     | •         |   |
| .ocation*                       | Hub_None   | i                   |           |   |
| Device Security Mode*           | Encrypted  | d Voice Mail Port + |           |   |
| Use Trusted Relay Point*        | Default    |                     |           |   |
| Geolocation                     | < None >   |                     | -         |   |
| Directory Number Informat       | ion        |                     |           |   |
| Directory Number*               |            | 999001              |           |   |
| Partition                       |            | < None >            |           |   |
| Calling Search Space            |            | < None >            |           | • |
| AAR Group                       |            | < None >            |           | * |
| Internal Caller ID Display      |            | VoiceMail           |           |   |
| Internal Caller ID Display (ASC | II format) | VoiceMail           |           |   |
| External Number Mask            |            |                     |           |   |

#### 2. Upload CUC Root Certificate as CallManager-trust

Navigate to **OS Administration > Security > Certificate Management > Upload Certificate/Certificate Chain** and upload the CUC root certificate as **CallManager-trust** on all nodes configured to communicate with the CUC server.

| Certificate List                                                                                                    |                                   |                                        |                             |                 |
|----------------------------------------------------------------------------------------------------|-----------------------------------|----------------------------------------|-----------------------------|-----------------|
| Generate Self-signe                                                                                                  | d Dipload Certificate/Certificate | e chain 📳 Generate CSR                 |                             |                 |
| Status                                                                                                    | Jpload Certificate/Certificate of | :hain - Mozilla Firefox                |                             |                 |
| i 24 records fou                                                                                                    | Attps://10.48.46.182/cmplatfo     | orm/certificateUpload.do               |                             | 1               |
|                                                                                                    | Upload Certificate/Certific       | ate chain                              |                             |                 |
| Certificate List                                                                                                    | De linhard ITL Chan               |                                        |                             |                 |
| Find Certificate List                                                                                                | a chean                           |                                        |                             |                 |
| Certificate *<br>CallManager<br>CallManager-trust<br>CallManager-trust                                               | Status<br>Warning: Uploading a cl | uster-wide certificate will distribute | it to all servers in this o | Juster A_       |
| CallManager-trust                                                                                                    | Certificate Purpose*              | CallManager-trust                      | ÷                           |                 |
| CallManager-trust                                                                                                    | Description(friendly name)        | CUC root cert                          |                             |                 |
| CallManager-trust                                                                                                    | Upload File                       | Browse 57ed0e66.0                      |                             |                 |
| CallManager-trust<br>CallManager-trust<br>CAPF<br>CAPF-trust<br>CAPF-trust<br>CAPF-trust<br>CAPF-trust<br>CAPF-trust | Upload Close                      | em.                                    |                             | \$fa            |
| CAPF-trust                                                                                                    | *1                                |                                        |                             |                 |
| CAPF-trust                                                                                                    | CIECO ROOM CA M2                  |                                        | Self-signed C               | ISCO_ROOT_CA_M2 |

**Note**: Cisco CallManager service needs to be restarted after the certificate is uploaded in order for the certificate to take effect.

#### 3. Configure Message Waiting Information (MWI) On/Off Extensions

Navigate to **CUCM Administration > Advanced Features > Voice Mail Port Configuration** and configure **MWI On/Off Extensions.** The MWI numbers must match the CUC configuration.

| Message Waiting Number*    | 999991                |  |
|----------------------------|-----------------------|--|
| Partition                  | < None >              |  |
| Description                | MWI on                |  |
| Message Waiting Indicator* | ◉ On <sup>©</sup> Off |  |
| Calling Search Space       | < None >              |  |

| Message Waiting Number*    | 999990   |   |
|----------------------------|----------|---|
| Partition                  | < None > | • |
| Description                | MWI off  |   |
| Message Waiting Indicator* | On Off   |   |
| Calling Search Space       | < None > | - |

#### 4. Create Voice Mail Pilot

Create a voice mail pilot for the integration (**Advanced Features > Voice Mail > Voice Mail Pilot**). Enter these values:

- Voice Mail Pilot Number:
- Calling Search Space: that includes partitions containing route pattern used as a pilot>

| ne > | •    |
|------|------|
|      |      |
|      | ne > |

#### 5. Create Voice Mail Profile

Create a voice mail profile in order to link all the settings together (Advanced Features > Voice Mail > Voice Mail Profile). Enter this information:

- Voice Mail Pilot:
- Voice Mail Box Mask:

| Voice Mail Profile Name | * Voicemail-profile-8000              | (Å |
|-------------------------|---------------------------------------|----|
| Description             | Secure Voicemail                      |    |
| Voice Mail Pilot**      | 8000/< None >                         |    |
| Voice Mail Box Mask     |                                       |    |
| Make this the defa      | ult Voice Mail Profile for the System |    |

#### 6. Assign Voice Mail Profile to the DNs

Assign the voice mail profile to the DNs that intend to use a secure integration. Click **Apply Config** button after the DN settings are changed:

#### Navigate to **Call Routing > Directory number** and change to:

#### Voice Mail Profile: Voicemail-profile-8000

| - Directory Number Settings-  |                         |           |                              |
|-------------------------------|-------------------------|-----------|------------------------------|
| Voice Mail Profile            | Voicemail-profile-8000  | ▼ (Choose | None> to use system default) |
| Calling Search Space          | < None >                | •         |                              |
| BLF Presence Group*           | Standard Presence group | •         |                              |
| User Hold MOH Audio Source    | < None >                | •         |                              |
| Network Hold MOH Audio Source | < None >                | •         |                              |
| Reject Anonymous Calls        |                         |           |                              |

#### 7. Create a Voice Mail Hunt Group

a) Add a new Line group (Call Routing > Route/Hunt > Line group)

| Line Group Name*        | voicemail-lg      | <u>ه</u> |
|-------------------------|-------------------|----------|
| RNA Reversion Timeout*  | 10                |          |
| Distribution Algorithm* | Longest Idle Time |          |

b) Add a new voice mail Hunt list (Call Routing > Route/Hunt > Hunt List)

| - Hunt List Information                       |                         |   |
|-----------------------------------------------|-------------------------|---|
| Name*                                         | voicemail-hl            |   |
| Description                                   |                         |   |
| Cisco Unified Communications Manager Group*   | Default                 | • |
| Enable this Hunt List (change effective on Sa | ave; no reset required) |   |
| For Voice Mail Usage                          |                         |   |

#### c) Add a new Hunt Pilot (Call Routing > Route/Hunt > Hunt Pilot)

| Hunt Pilot*       | 8000                        | 1 |       |
|-------------------|-----------------------------|---|-------|
| Route Partition   | < None >                    |   | 1     |
| Description       |                             |   |       |
| Numbering Plan    | < None >                    | * | ]     |
| toute Filter      | < None >                    | * |       |
| 1LPP Precedence*  | Default                     | • |       |
| lunt List*        | voicemail-hl                | • | (Edit |
| Call Pickup Group | < None >                    | • |       |
| lerting Name      |                             |   |       |
| SCII Alerting Nam | e                           |   |       |
| toute Option      | Route this pattern          |   |       |
|                   | Block this pattern No Error | • |       |

# Verify

### **SCCP Ports Verification**

Navigate to **CUCM Administration > Advance Features > Voice Mail > Voice Mail Ports** and verify the port registration.

| Fied at  | Elst Voice Hall Ports        |                                         |                                        |                                                              |                      |                                  |                                    |                               |                  |           |
|----------|------------------------------|-----------------------------------------|----------------------------------------|--------------------------------------------------------------|----------------------|----------------------------------|------------------------------------|-------------------------------|------------------|-----------|
| ch ve    | New The Select All III C     | Caur All 🙀 Coles Schend 🎱 Asset 3       | analasi 🧟 Apply Contracts to           | actual .                                                     |                      |                                  |                                    |                               |                  |           |
| Status   |                              |                                         |                                        |                                                              |                      |                                  |                                    |                               |                  |           |
|          | woords found                 |                                         |                                        |                                                              |                      |                                  |                                    |                               |                  |           |
| Voice    | Hail Port (1 - 8 of 8)       |                                         |                                        |                                                              |                      |                                  |                                    |                               | Rows per         | Page 10 + |
| Find Vie | is Hall Port share. Device I | lana v Ingira olih v                    | final<br>t item or enter search text • | Chair Abar 🧄 💷                                               |                      |                                  |                                    |                               |                  |           |
| 0        | Device Bases *               | Description                             | Derite Roal                            | Oerice Security Hoste                                        | Calling Search Spare | Columna.                         | Pattern                            | Status                        | the Address      | Crate     |
| 8        | CHARGE AND A                 | VM-eograecure-porta                     | Dalad                                  | Encrypted Voice Hail Part                                    |                      | 999053                           |                                    | Registered with 10.48.46.182  | 15.45.45.154     | 0         |
| 0        | Choose - v12                 | VM-sog-secure ports                     | Date: R                                | Encrypted voice Mail Port                                    |                      | 999002                           |                                    | Registered with 10.48.46.182  | 10.48.46.184     | 0         |
| 0        | CircleH5.453                 | VR acquirements                         | Dated                                  | Encrypted Voice Hall Part                                    |                      | 999003                           | Registered with 12.48.46.182       |                               | 10.45.45.104     | 0         |
| 0        | County Vol                   | VM sop-secure ports                     | Octavit                                | Encrysted voice Hait Port                                    |                      | 999004                           | 999004 Repitered with 10.48.48.182 |                               | 10.48.46.184     | 0         |
|          | Canal PE 415                 | VN acquirements                         | Dated                                  | Encrypted Volue Hall Part                                    |                      | 999005                           |                                    | Regulated with \$1.48.46.582  | 15.45.46.184     | 0         |
| - 13     |                              |                                         |                                        | Excusted value Hall Port 00006 Repetitived with 15.45.46.352 |                      | Recommend with 14 of all and 187 | 10.45.45.104                       | 0                             |                  |           |
| 0        | Country 105                  | VM-eogr-secure-ports                    | Default                                | ENCLYSING MICH MILLION                                       |                      | 101008                           |                                    | walkensuist was 10 werker 191 | F10.440 440 T044 |           |
| 0.0      | County via                   | VM economic ports<br>VM economica porte | Dates                                  | Everypted Visce Hall Port                                    |                      | 999007                           |                                    | Registered with 10.45.46.152  | 10.45.46.154     | ě.        |

Press the Voice Mail button on the phone to call voice mail. You should hear the opening greeting if the user's extension is not configured on the Unity Connection system.

### **Secure SIP Trunk Verification**

Press the **Voice Mail** button on the phone to call voice mail. You should hear the opening greeting if the user's extension is not configured on the Unity Connection system.

Alternatively, you can enable SIP OPTIONs keepalive to monitor the SIP trunk status. This option can be enabled in the SIP profile assigned to the SIP trunk. Once this is enabled you can monitor the Sip trunk status via **Device > Trunk** as shown in this image.

| Trunks (1 - 1 of 1)           |                |             |                      |             |               |           |             |          |            |                  |                                                 |
|-------------------------------|----------------|-------------|----------------------|-------------|---------------|-----------|-------------|----------|------------|------------------|-------------------------------------------------|
| Find Trunks where Device Name | • b            | egins with  | •1                   | Find        | Clear Filter  | 4 -       |             |          |            |                  |                                                 |
|                               |                |             | Select item or enter | search text | •             |           |             |          |            |                  |                                                 |
| 0                             | Name *         | Description | Calling Search Space | Device Pool | Route Pattern | Partition | Route Group | Priority | Trunk Type | SIP Trunk Stabus | SIP Trunk Duration                              |
| 0 👗                           | SecureSIPtoCUC |             |                      | Default     |               |           |             |          | SIP Trunk  | No Service       | Time not in Full Service: 0 day 0 hour 0 minute |

### **Secure RTP Call Verification**

Verify whether the padlock icon is present on calls to Unity Connection. It means RTP stream is encrypted (Device Security profile must be secure in order for it to work) as shown in this image.

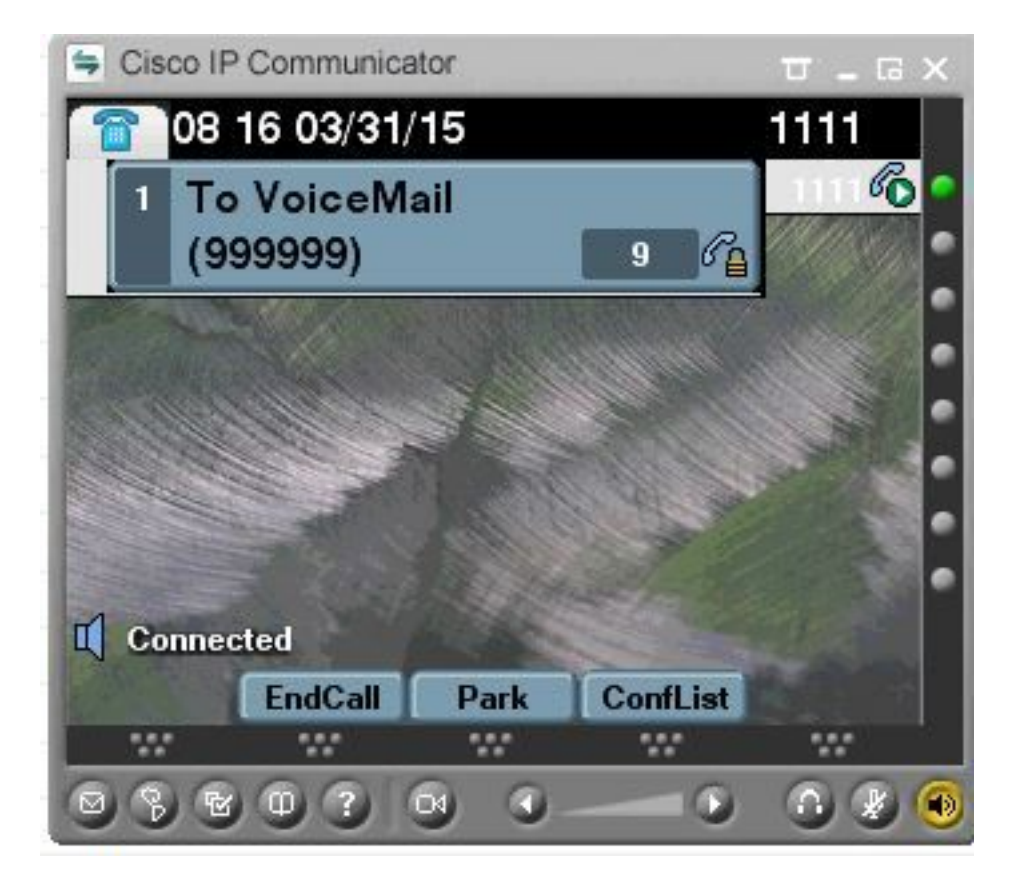

# **Troubleshoot**

### 1. General Troubleshooting Tips

Follow these steps in order to troubleshoot the secure integration:

- Verify the configuration.
   Ensure that all related services are running. (CUCM CallManager, TFTP, CUC Conversation Manager)
- Make sure that ports required for secure communication between servers are open in the network (TCP port 2443 for SCCP integration and TCP 5061 for SIP integration).
  If all this is correct then proceed with the collection of traces.

### 2. Traces to Collect

Collect these traces to troubleshoot the secure integration.

- Packet capture from CUCM and CUC
- CallManager traces
- Cisco Conversation Manager traces

Refer to these resources for additional information about:

How to do a packet capture on CUCM:

http://www.cisco.com/c/en/us/support/docs/voice-unified-communications/unified-communicationsmanager-version-50/112040-packet-capture-cucm-00.html

How to enable traces on CUC server:

http://www.cisco.com/c/en/us/td/docs/voice\_ip\_comm/connection/10x/troubleshooting/guide/10xcu ctsgx/10xcuctsg010.html

## **Common Issues**

### Case 1: Unable to Establish a Secure Connection (Unknown CA Alert)

After the packet capture is collected from either of the server, the TLS Session is established.

| 1 0.000000  | 130.235.201.241 | 130.235.203.249 | TCP   | instl_boots > https [SYN] Seq=0 win=16384 Len=0 MSS=1460        |
|-------------|-----------------|-----------------|-------|-----------------------------------------------------------------|
| 2 0.000452  | 130.235.203.249 | 130.235.201.241 | TCP   | https > instl_boots [SYN, ACK] Seq=0 Ack=1 win=5840 Len=0 MSS=  |
| 3 0.000494  | 130.235.201.241 | 130.235.203.249 | TCP   | instl_boots > https [ACK] Seg=1 Ack=1 win=17520 Len=0           |
| 4 0.001074  | 130.235.201.241 | 130.235.203.249 | SSL   | Client Hello                                                    |
| 5 0.001341  | 130.235.203.249 | 130.235.201.241 | TCP   | https > instl_boots [ACK] Seg=1 Ack=141 win=6432 Len=0          |
| 6 0.005269  | 130.235.203.249 | 130.235.201.241 | TLSV1 | Server Hello,                                                   |
| 7 0.005838  | 130.235.203.249 | 130.235.201.241 | TLSV1 | Certificate, Server Hello Done                                  |
| 8 0.006480  | 130.235.201.241 | 130.235.203.249 | TCP   | inst]_boots > https [ACK] Seg=141 Ack=1895 Win=17520 Len=0      |
| 9 0.012905  | 130.235.201.241 | 130.235.203.249 | TLSV1 | Alert (Level: Fatal, Description: Unknown CA)                   |
| 10 0.013244 | 130.235.201.241 | 130.235.203.249 | TCP   | insti_boots > https [RST, ACK] seq=148 ACK=1895 Win=0 Len=0     |
| 11 0.072262 | 130.235.201.241 | 130.235.203.249 | TCP   | inst]_bootc > https [SYN] Seq=0 win=16384 Len=0 MSS=1460        |
| 12 0.072706 | 130.235.203.249 | 130.235.201.241 | TCP   | https > instl_bootc [SYN. ACK] Seq=0 Ack=1 win=5840 Len=0 MSS=: |
| 13 0.072751 | 130.235.201.241 | 130.235.203.249 | TCP   | instl_bootc > https [ACK] Seq=1 Ack=1 win=17520 Len=0           |
| <           |                 |                 |       | 3                                                               |

The client issued alert with a fatal error of Unknown CA to the server, just because the client could not verify the certificate sent by the server.

There are two possibilities:

#### 1) CUCM sends the alert Unknown CA

 Verify that the current CUC root certificate is uploaded on the server that communicates with the CUC server.

• Ensure that the CallManager service is restarted on the corresponding server.

#### 2) CUC sends the alert Unknown CA

- Verify that the TFTP IP address is correctly entered in the **Port Group > Edit > Servers** configuration on the CUC server.
- Verify that the CUCM TFTP server is reachable from the Connection server.
- Ensure that the CTL file on the CUCM TFTP is current (compare output of "show ctl" with certificates as seen on OS Admin page). Re-run the CTLClient if it's not.
- Reboot the CUC server OR delete and re-create the port group to re-download the CTL file from the CUCM TFTP.

### Case 2: Unable to Download CTL File from CUCM TFTP

This error is seen in the Conversation Manager Traces:

MiuGeneral,25,FAILED Port group 'PhoneSystem-1' attempt set InService(true), error retrieving
server certificates.
MiuGeneral,25,Error executing tftp command 'tftp://10.48.47.189:69/CTLFile.tlv' res=68 (file not
found on server)
MiuGeneral,25,FAILED Port group 'PhoneSystem-1' attempt set InService(true), error retrieving
server certificates.
Arbiter,-1,Created port PhoneSystem-1-001 objectId='7c2e86b8-2d86-4403-840e-16397b3c626b' as
ID=1
MiuGeneral,25,Port group object 'b1c966e5-27fb-4eba-a362-56a5fe9c2be7' exists
MiuGeneral,25,FAILED SetInService=true parent port group is out of service:

#### Solution:

- 1. Double check that the TFTP server is correct in the **Port group > Edit > Servers** configuration.
- 2. Verify that the CUCM cluster is in secure mode.
- 3. Verify that the CTL file exist on the CUCM TFTP.

### **Case 3: Ports do not Register**

This error is seen in the Conversation Manager Traces:

MiuSkinny,23,Failed to retrieve Certificate for CCM Server <CUCM IP Address>
MiuSkinny,23,Failed to extract any CCM Certificates - Registration cannot proceed. Starting
retry timer -> 5000 msec
MiuGeneral,24,Found local CTL file [/tmp/aaaaaaaa-xxxx-xxxx-xxxx-xxxx.tlv]
MiuGeneral,25,CCMCertificateCache::RetrieveServerCertificates() failed to find CCM Server '<CUCM
IP Address>' in CTL File

#### Solution:

1. This is most likely due to mismatch in md5 checksum of CTL file on CUCM and CUC as a result of regeneration of

certificates. Restart the CUC server to refresh the CTL file.

#### **Cisco Internal Information**

Alternatively, you can remove the CTL file from root as follow:

Delete the CTL file from /tmp/ folder and reset Port Group. You can do an md5 checksum on the file

and compare before deleting it:

CUCM: [root@vfrscucm1 trust-certs]# md5sum /usr/local/cm/tftp/CTLFile.tlv

e5bf2ab934a42f4d8e6547dfd8cc82e8 /usr/local/cm/tftp/CTLFile.tlv

CUC: [root@vstscuc1 tmp]# cd /tmp

[root@vstscuc1 tmp]# ls -al \*tlv

-rw-rw-r--. 1 cucsmgr cuservice 6120 Feb 5 15:29 a31cefe5-9359-4cbc-a0f3-52eb870d976c.tlv

[root@vstscuc1 tmp]# md5sum a31cefe5-9359-4cbc-a0f3-52eb870d976c.tlv

e5bf2ab934a42f4d8e6547dfd8cc82e8 a31cefe5-9359-4cbc-a0f3-52eb870d976c.tlv Additionally, you might refer to the this troubleshooting guide:

# Defects

CSCum48958 - CUCM 10.0 (ip address length is incorrect)

<u>CSCtn87264</u> - TLS connection fails for secure SIP ports

CSCur10758 - Unable to purge revoked certificates Unity Connection

CSCur10534 - Unity Connection 10.5 TLS/PKI inter-op redundant CUCM

 $\underline{\text{CSCve47775}}$  - Feature request for a method to update and review the CUCM's CTLFile on the CUC